## Mais-MehrWert-Service

Schritt-für-Schritt Anleitung

KWS

SEEDING THE FUTURE SINCE 1856

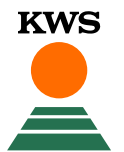

#### Anleitung: Mais-MehrWert-Service Gliederung

KWS

- Allgemeine Hinweise
- 1. Kaufbeleg hochladen und Saatgutkauf nachweisen
- 2. Schlaggrenzen anlegen
  - 2.1 Zeichnen
  - 2.2 Import
  - 2.3 Schlagverwaltung
- 3. Schlagdetails ergänzen
- 4. Schaden melden
- Wie geht es weiter?

KWS

- Mit dem Mais-MehrWert-Service sichern Sie ganz einfach Ihren Maisanbau ab.
- Sie erhalten im Falle eines Umbruchs unkompliziert eine Erstattung von 50 % der Saatgutmenge bei Neuansaat mit einer KWS Maissorte. Der Grund f
  ür den Umbruch spielt keine Rolle.
- Einzige Voraussetzung ist, dass Sie eine KWS Maissorte anbauen sowohl bei der Erstaussaat, als auch bei der Zweitaussaat.

#### Was ist zu beachten?

- Die Schläge müssen spätestens 5 Tage nach der Aussaat vollständig eingetragen werden.
- Tragen Sie Ihr Aussaatdatum bitte erst nach der Aussaat ein. Wenn sie alle Angaben zum Schlag gemacht haben, wird der Schlag gesperrt. Änderungen an den Angaben sind dann nicht mehr möglich.
- Ein Kaufbeleg (Lieferschein oder Rechnung) muss ebenfalls spätestens 5 Tage nach der Aussaat hochgeladen sein.
- Maisschläge, die Sie im Mais-MehrWert-Service angelegt haben, können Sie unkompliziert und kostenlos für das SAT TS-Monitoring oder die teilflächenspezifische Aussaat freischalten.
- Zusätzlich stehen Ihnen kostenlos Vitalitätskarten zur Verfügung.
- Sie können den Service bis zum 30. Juni nutzen.

#### Allgemeine Hinweise - Internetbrowser

- Beim Mais-MehrWert-Service von KWS handelt es sich um ein Online-Tool. D.h. f
  ür die Benutzung ist eine Internetverbindung und ein Internetbrowser notwendig.
- Für eine technisch möglichst fehlerfreie Funktion des Tools verwenden Sie bitte Google Chrome oder Mozilla Firefox als Internetbrowser.

KWS

Ausdrücklich möchten wir darauf hinweisen, dass der Internet Explorer nicht unterstützt wird.

#### Allgemeine Hinweise – myKWS-Anmeldung

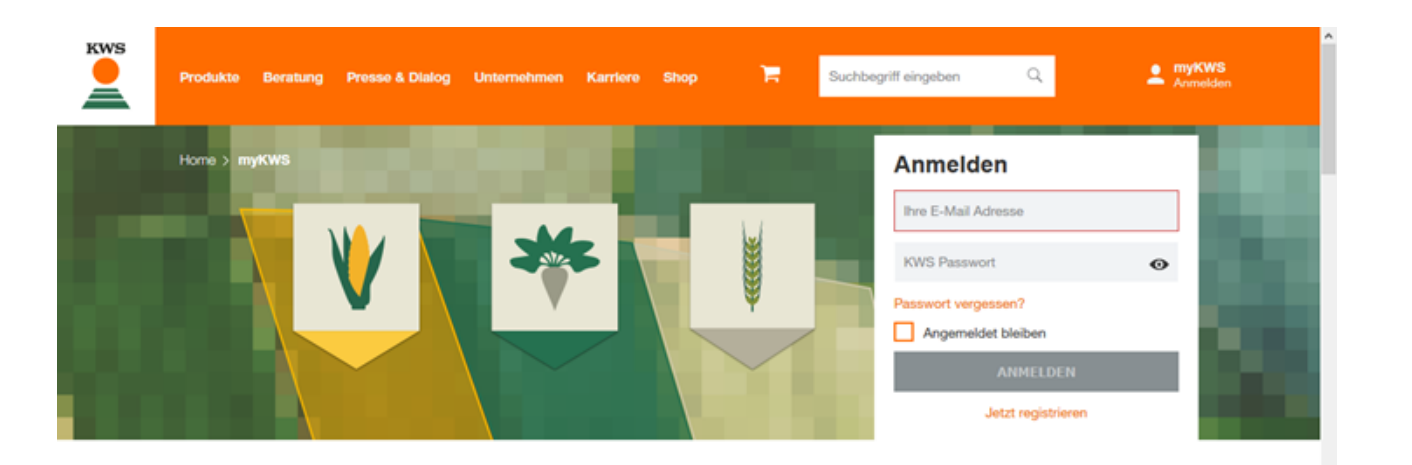

myKWS – Digitale Fachberatung und Online Shop für Landwirte

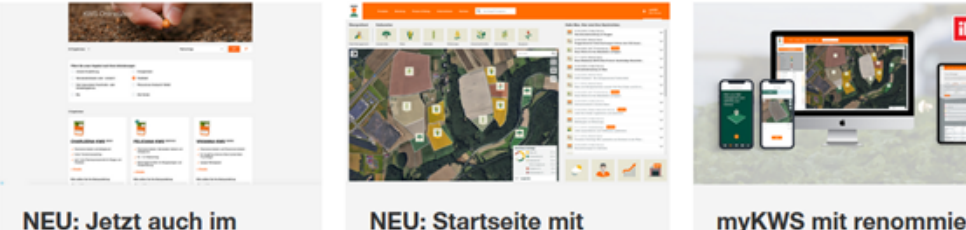

NEU: Startseite mit großer Schlag-Karte

myKWS mit renommiertem Preis ausgezeichnet

- Für die Nutzung der KWS Top-Tools, wie der Mais-MehrWert-Service, ist eine myKWS-Anmeldung nötig.
- Bei myKWS melden Sie sich an, indem Sie die KWS Internetseite <u>www.kws.de/mykws</u> öffnen und anschließend Ihren Benutzernamen und Ihr Passwort eingeben.
- Wenn Sie neu bei myKWS sind, registrieren Sie sich bitte mit Ihrem Namen, Adresse und E-Mail und legen Sie ein Passwort fest.

KWS

**Online Shop bestellen** 

KWS

SEEDING THE FUTURE SINCE 1856

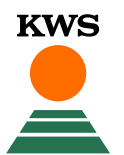

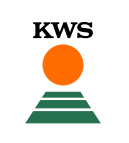

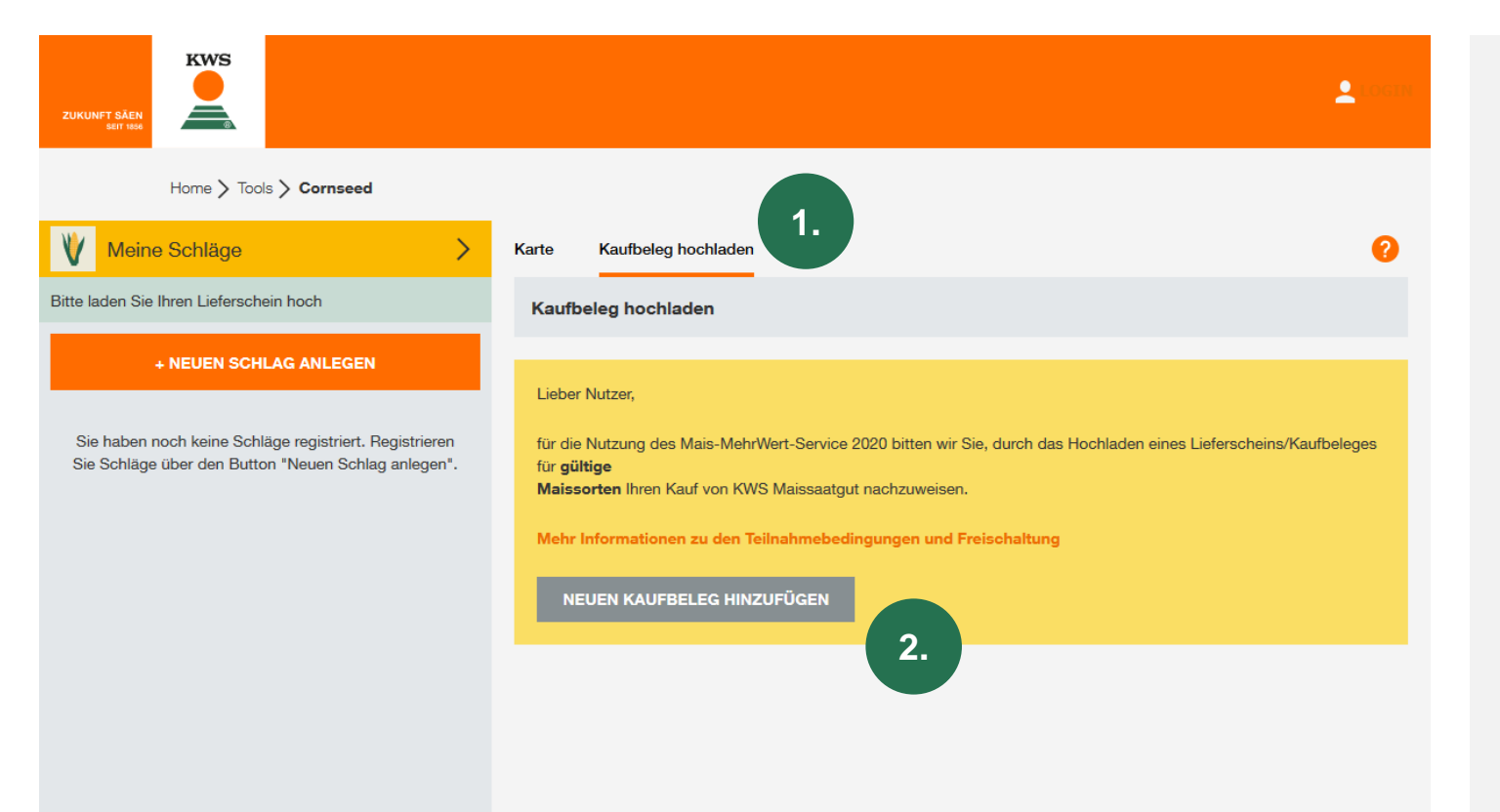

- Um die Vorteile des Mais-MehrWert-Services nutzen zu können, müssen Sie Ihren Kauf von KWS Maissaatgut bis 5 Tage nach der Aussaat nachweisen.
- Klicken Sie dazu auf "Kaufbeleg hochladen" (1) und anschließend auf "Neuen Kaufbeleg hinzufügen" (2).

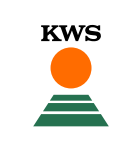

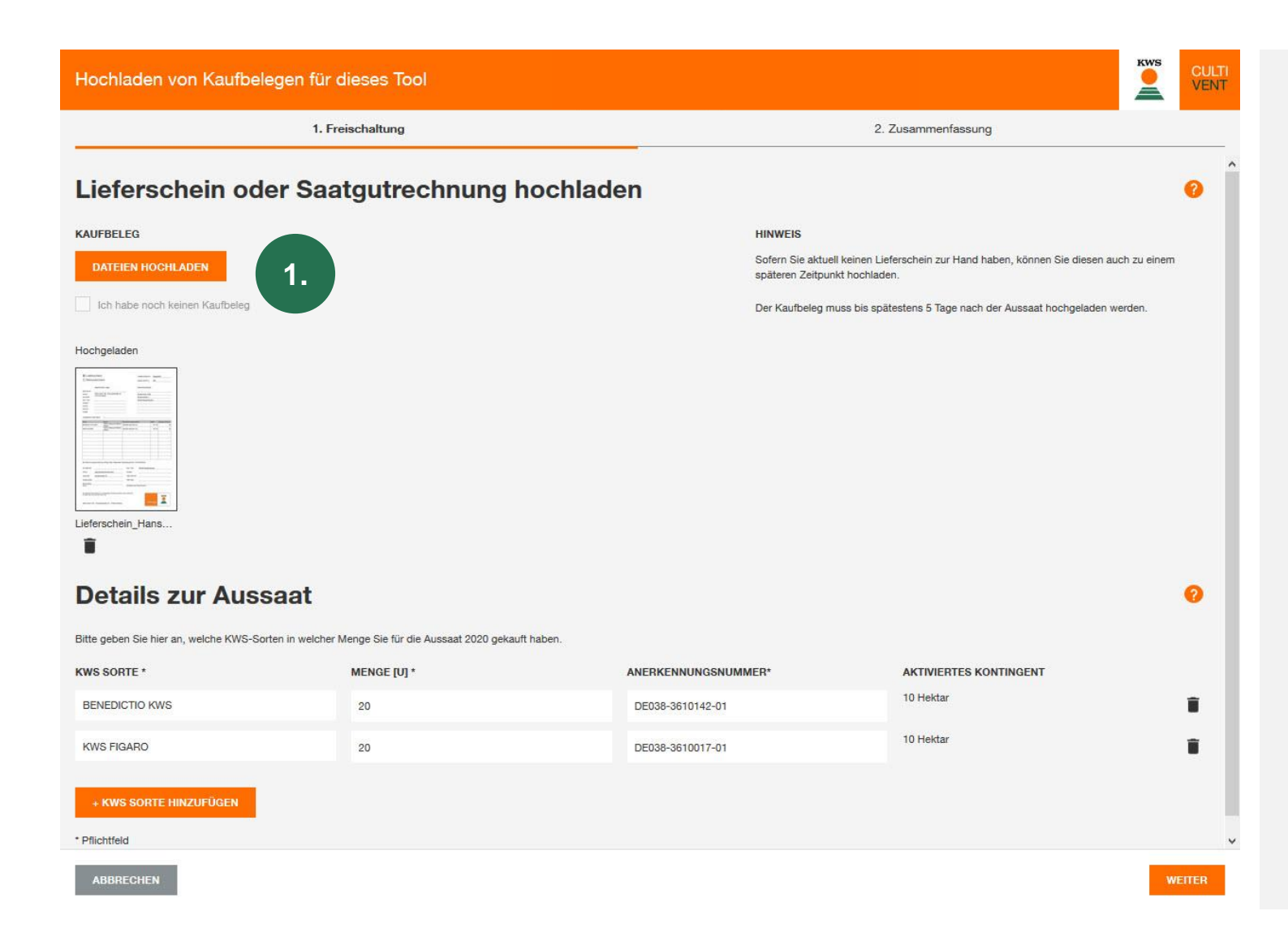

- Laden Sie nun Ihren Kaufbeleg hoch (1).
- Sollten Sie noch keinen Kaufbeleg haben, klicken Sie das entsprechende Kästchen an. Sie können dann Ihren Kaufbeleg auch nachträglich hochladen.
- Beachten Sie jedoch, dass der
   Kaufbeleg spätestens 5 Tage nach der
   Aussaat hochgeladen werden muss.

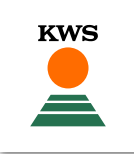

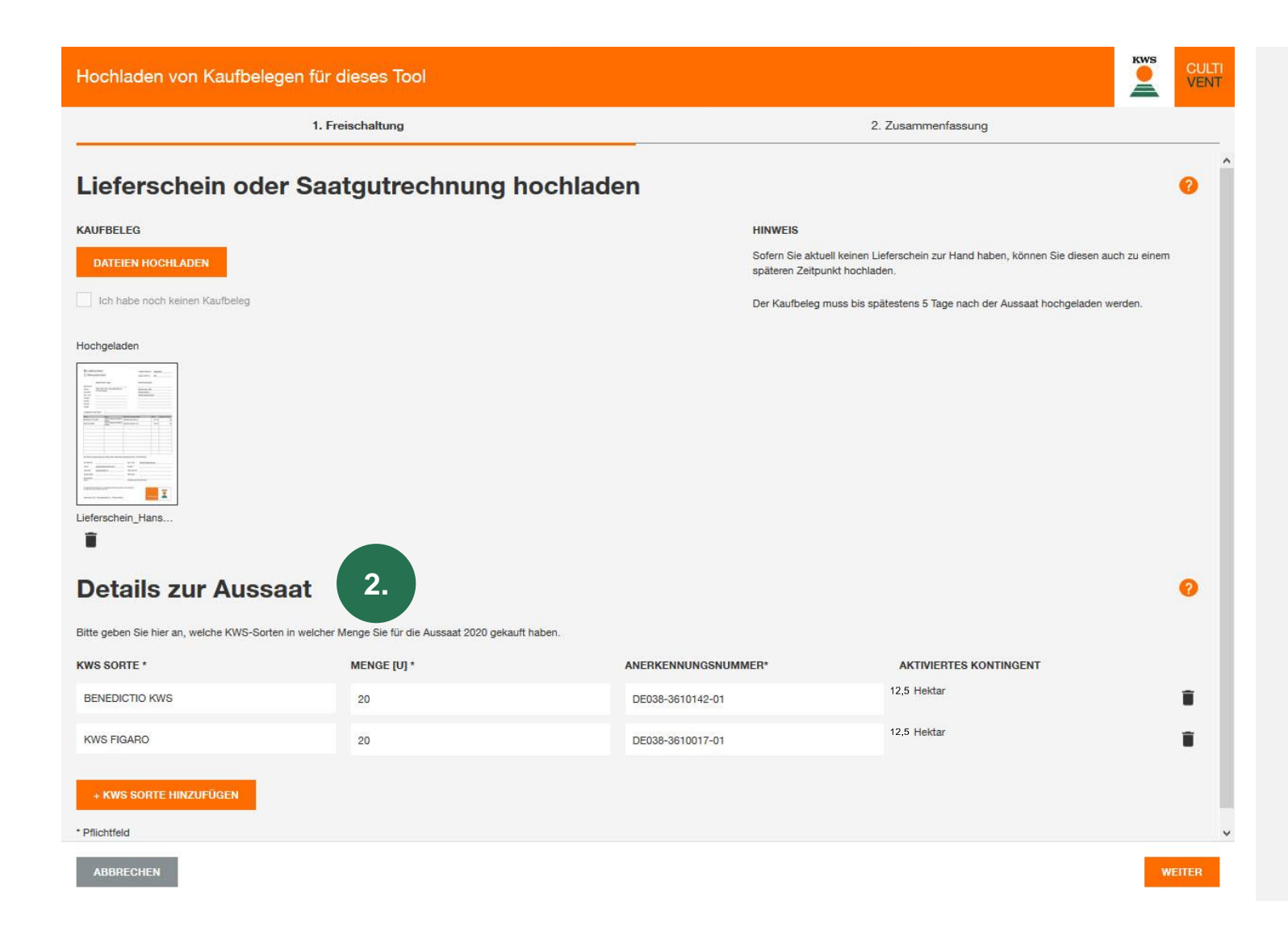

- Geben Sie außerdem Details zur Aussaat an (2).
- Dazu gehören der Sortenname, die Menge in Einheiten und die Anerkennungsnummer.
- Mit dem Button "+ KWS Sorte hinzufügen" können Sie auch mehrere Sorten eingeben.
- Beachten Sie, dass Sie diese Angaben später nicht mehr ändern können.
- Klicken Sie anschließend auf "Weiter".

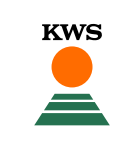

| Hochladen von Kaufbelegen für dieses Tool |  |  |  |  |  |
|-------------------------------------------|--|--|--|--|--|
| ✓ 1. Freischaltung 2. Zusammenfassung     |  |  |  |  |  |
| Zucommonfeccum                            |  |  |  |  |  |

#### Zusammenfassung

Hier sehen Sie die Übersicht über ihr aktuell freigeschaltetes Flächenkontingent (Hektar) für den Mais-MehrWert-Service für die Saison 2020.

| QUELLE            | FREIGESCHALTETE FLÄCHE |
|-------------------|------------------------|
| Saatgutbestellung | 25 ha                  |
| SUMME             | 25 ha                  |

Bitte beachten Sie, dass Sie nach dem Abschließen Ihre Angaben nicht mehr bearbeiten können. Kaufbelege wie Lieferscheine oder Rechnungen können Sie auch nachträglich hochladen. Ihre Angaben werden mit dem Kaufbeleg abgeglichen und geprüft. Ohne gültigen Kaufnachweis ist das Melden von Schäden nicht möglich.

- In der Zusammenfassung sehen Sie die Menge an Hektar, die Sie mit dem Kaufbeleg freischalten.
- Um das Hochladen des Kaufbeleges zu beenden, klicken Sie auf "Abschließen".

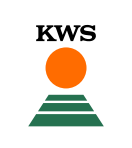

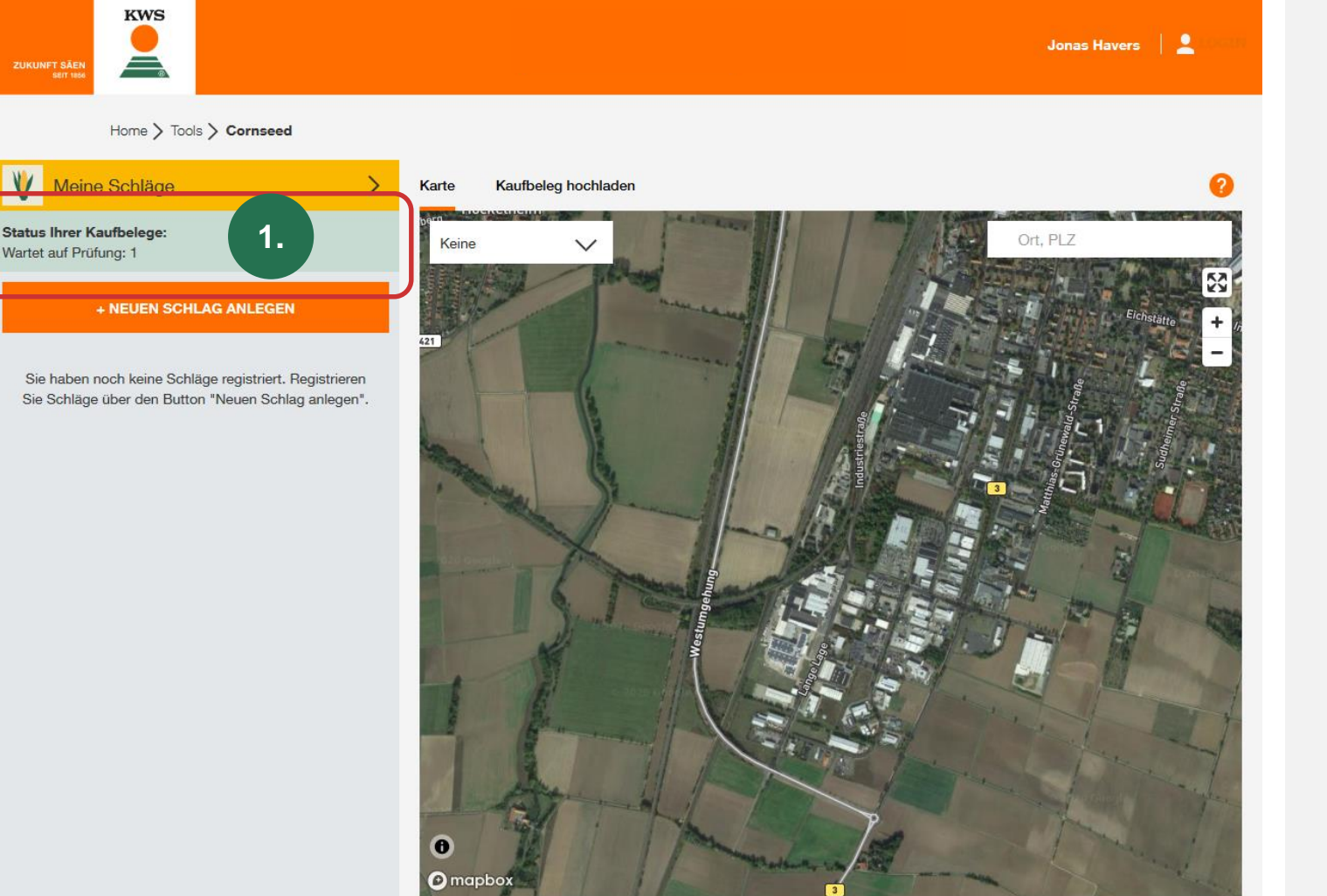

- Nun werden Ihre Kaufbelege von einem KWS Mitarbeiter geprüft.
- Den Status Ihrer Kaufbelege sehen Sie oben links (1).
- Erst, wenn ein Kaufbeleg als "gültig" anerkannt wurde, können Schäden gemeldet werden.

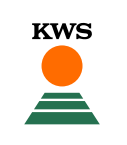

#### Home > Tools > Cornseed Meine Schläge Karte Kaufbeleg hochladen Status Ihrer Kaufbelege: Kaufbeleg hochladen Wartet auf Prüfung: 1 Durch das Hochladen von Kaufbelegen wie Lieferscheinen oder Rechnungen weisen Sie Ihren Kauf von KWS + NEUEN SCHLAG ANLEGEN Maissaatgut nach. Nur bei einem nachgewiesenen Kauf von KWS Maissaatgut können Sie die Vorteile des Mais-MehrWert-Service nutzen und nach Umbruch die Erstattung von 50 % der Saatgutkosten bei Neuansaat in Anspruch nehmen. Sie haben noch keine Schläge registriert. Registrieren Sie Schläge über den Button "Neuen Schlag anlegen". IHRE KAUFBELEGE FÜR DIE AUSSAAT 2020: 25.00 ha WEITEREN KAUFBELEG HINZUFÜGEN Ihre Saatgutbestellung (03.03.2020) MENGE [U] STATUS SORTE ANERKENNUNGSNUMME Wartet auf Prüfung BENEDICTIO KWS 20 DE038-3610142-01 Wartet auf Prüfung KWS FIGARO 20 DE038-3610017-01 Receivings Relation III Relation Lieferschein Hans.. DATEIEN HOCHLADEN

- Eine Übersicht über Ihre Kaufbelege mit dem dazugehörigen Status sehen Sie außerdem unter dem Reiter "Kaufbelege hochladen".
- Hier können Sie auch nachträglich Kaufbelege zu Saatgutbestellungen hochladen.

# 2. Schlaggrenzen anlegen

KWS

SEEDING THE FUTURE SINCE 1856

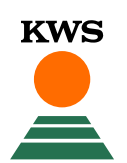

## 2.1 Schläge anlegen - Methodenauswahl

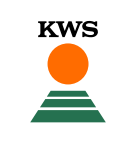

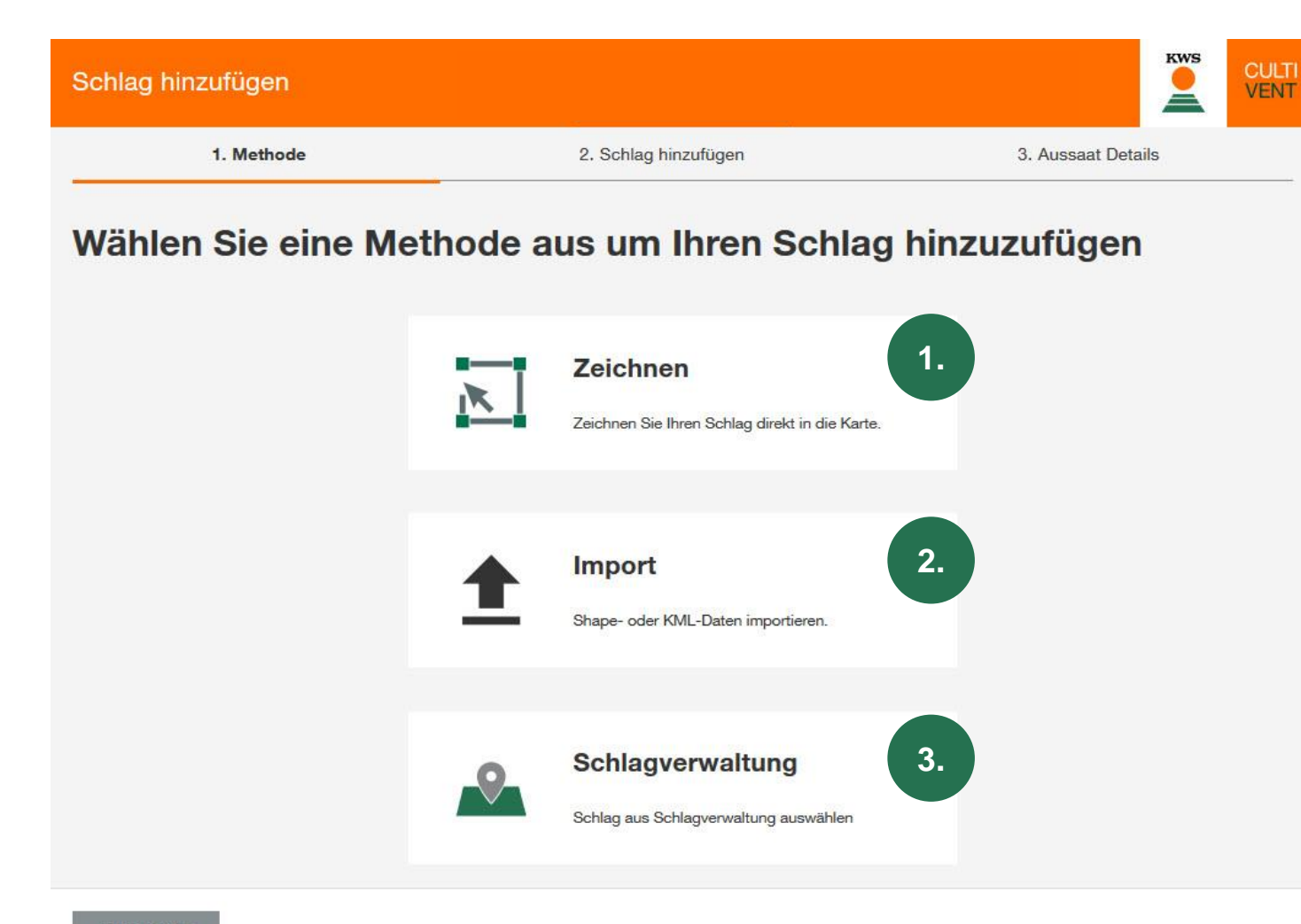

- Für das Anlegen neuer Schläge stehen Ihnen drei Methoden zur Auswahl:
- (1) Zeichnen: Mit dieser Methode zeichnen Sie die Grenzen Ihrer Schläge auf der Karte ein.
- (2) Import: Hier können Sie Schläge mithilfe einer Shape- oder KML-Datei importieren. Mit dieser Methode können Sie Schläge beispielsweise aus Ihrer Ackerschlagkartei oder dem Agrarantrag importieren.
- (3) Schlagverwaltung: Mit dieser Funktion importieren Sie Schläge, die Sie schon in anderen KWS Tools oder in Vorjahren angelegt haben.

## 2.1 Schläge anlegen - Zeichnen

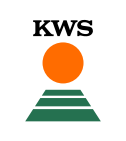

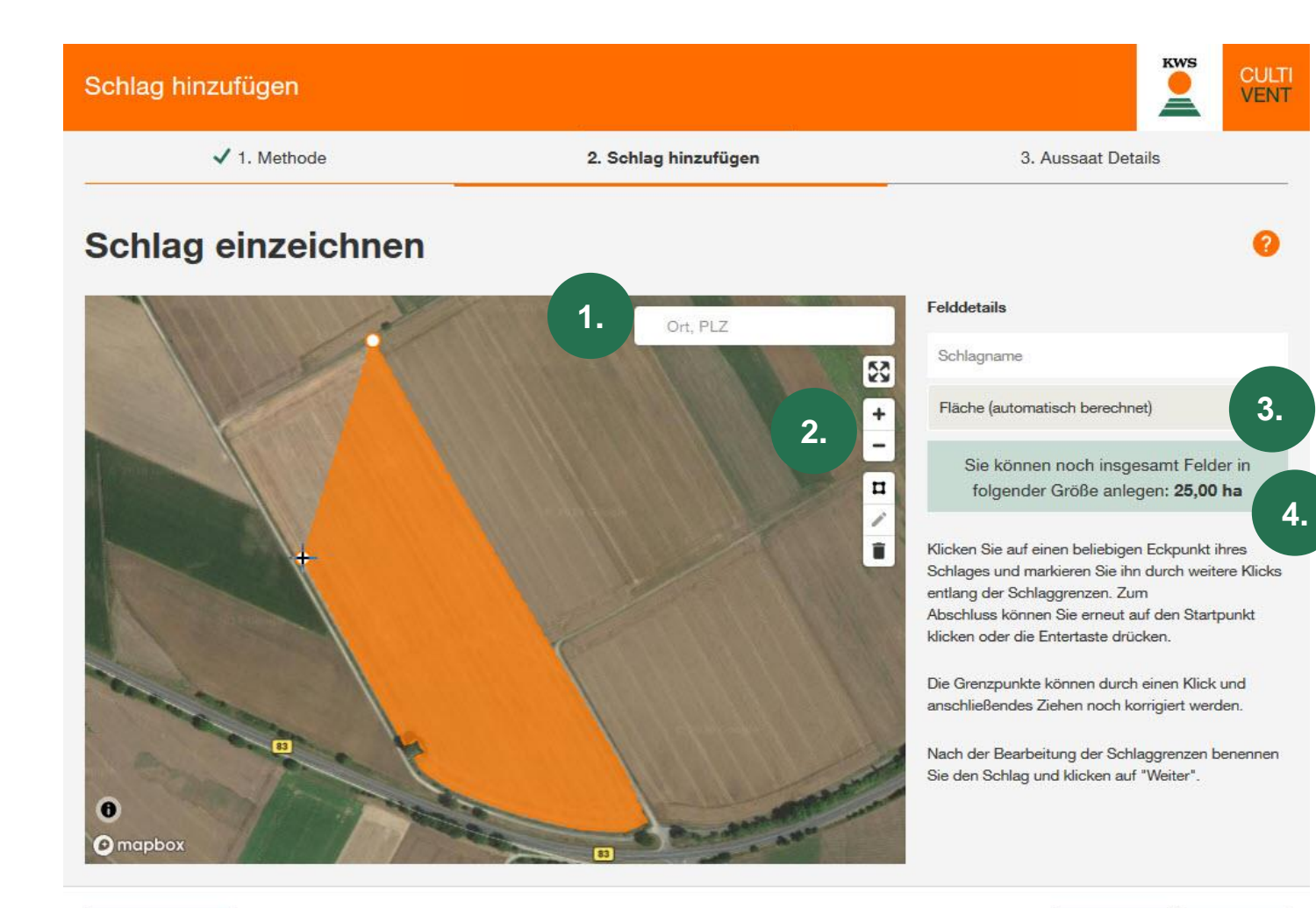

- Nutzen Sie die Suchfunktion (1), um Ihren Standort zu finden.
- Mit gedrückter linker Maustaste können Sie den Bildausschnitt verschieben.
- Zoomen können Sie mit Plus- und Minus-Tasten (2) oder mit dem Mausrad.
- Einen Schlag zeichnen Sie ein, indem Sie nacheinander die Eckpunkte des Schlages mit einem Linksklick markieren.
- Mit einem Doppelklick auf einen Punkt beenden Sie das Einzeichnen.
- Geben Sie anschließend den Namen des Schlages an.
- Die Flächengröße und das verfügbare (3) Kontingent werden automatisch berechnet. (4)

ABBRECHEN

ZURÜCK WE

#### 2.1 Schläge anlegen - Zeichnen

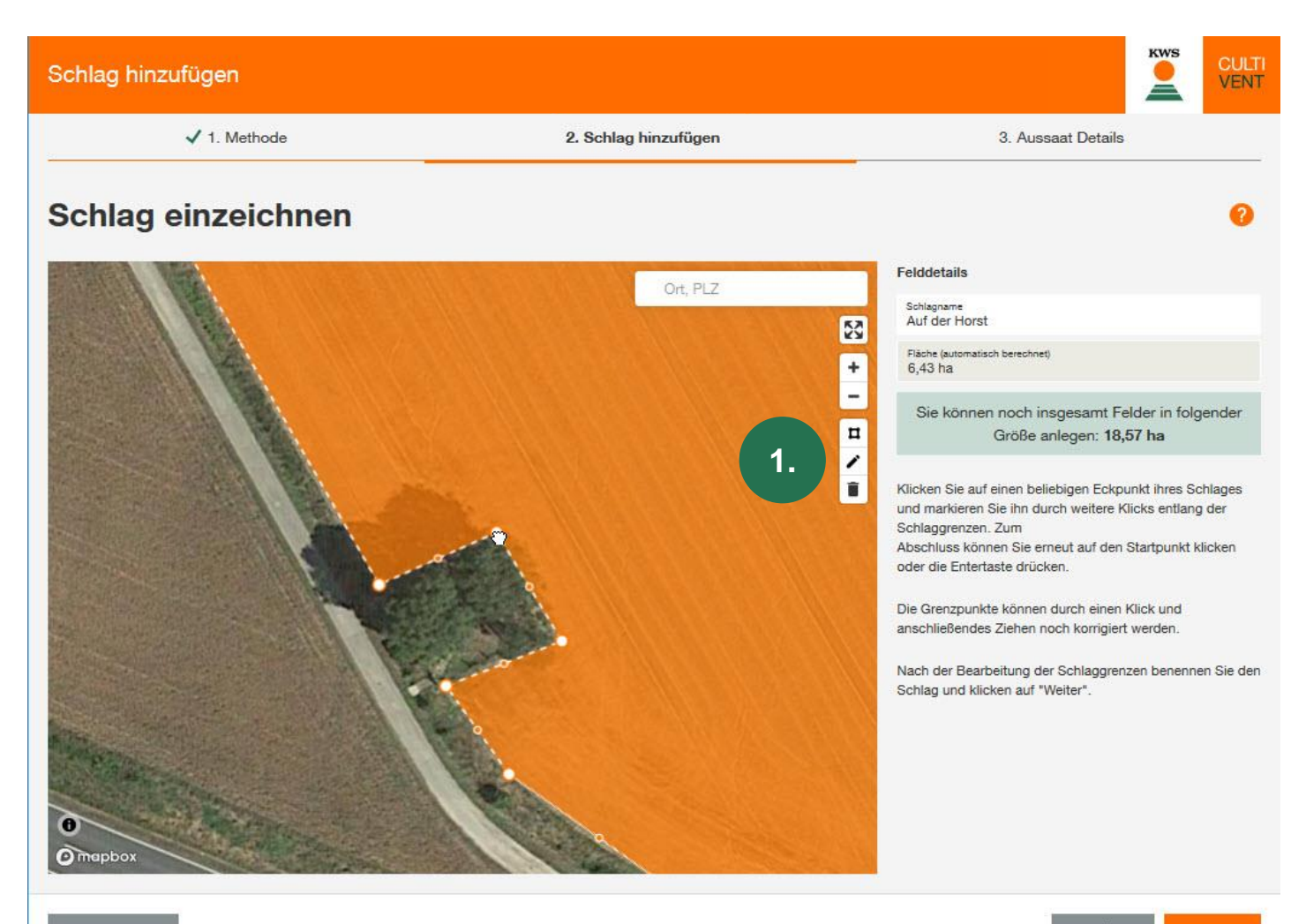

- Schlaggrenzen können Sie auch bearbeiten.
- Mit Klick auf das Stift-Symbol (1) können Sie alle eingezeichneten Grenzpunkte noch einmal verschieben und anpassen.

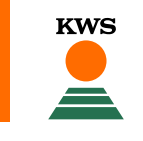

#### 2.1 Schläge anlegen - Zeichnen

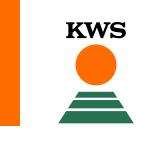

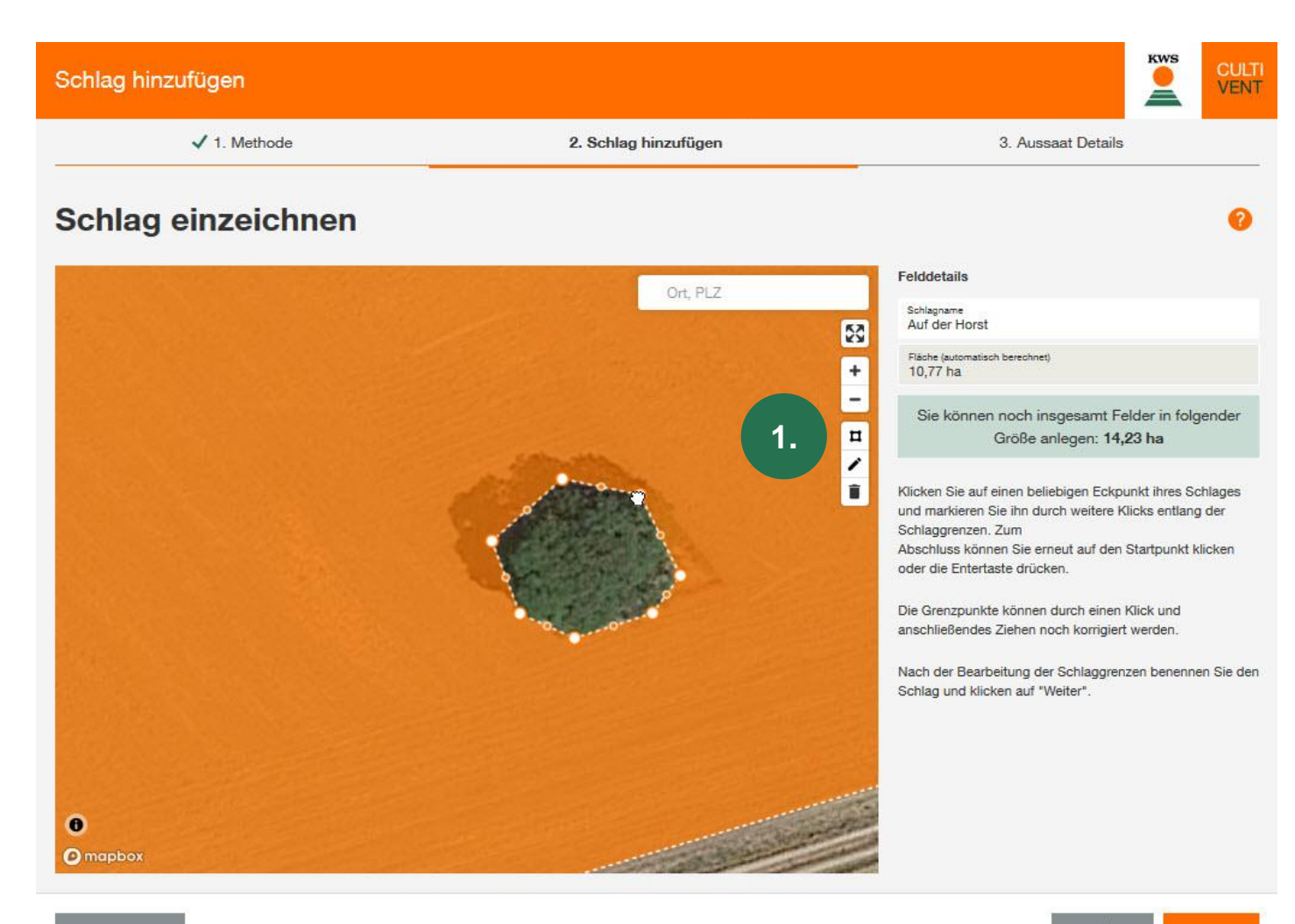

- Auch Feldinseln, wie z. B. Baumgruppen, innerhalb des Schlages können Sie beim Einzeichnen berücksichtigen.
- Klicken Sie dazu auf das Viereck-Symbol (1).
- Anschließend können Sie die Grenzen der Feldinsel innerhalb des Schlages durch Linksklick markieren und einzeichnen.

ABBRECHEN

#### 2.2 Schläge anlegen - Import

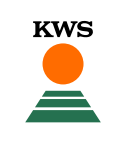

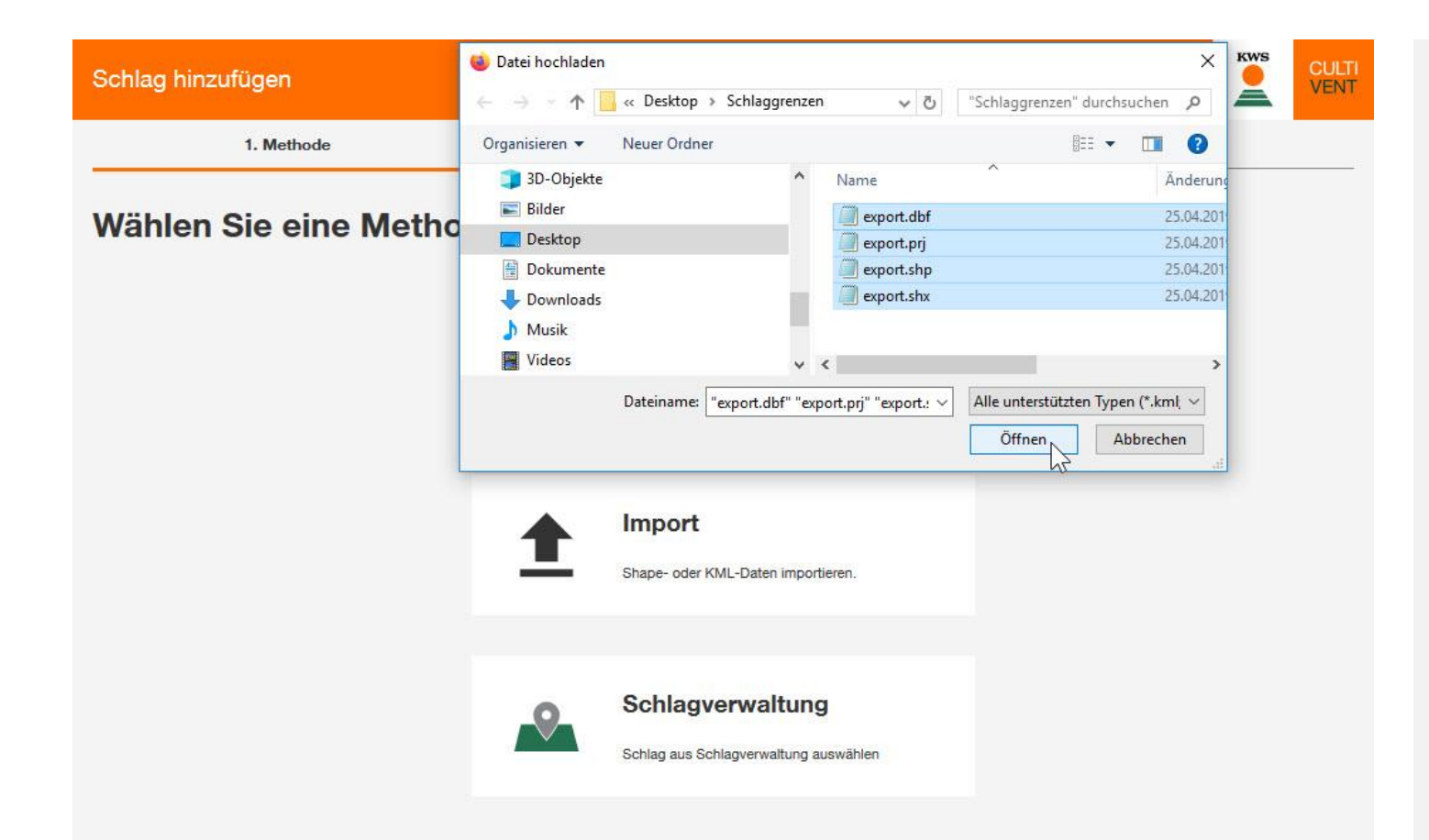

- Alternativ können Sie Schläge anlegen, indem Sie die Import-Funktion nutzen.
- Hiermit importieren Sie Schläge aus InVeKos-Daten oder Ihrer Ackerschlagkartei.
- Unterstützt werden die Datei-Formate Shape oder KML.
- Klicken Sie auf Import und öffnen Sie die entsprechenden Dateien auf Ihrem lokalen Computer.
- Beachten Sie, dass eine vollständige Shape-Datei aus mindestens drei einzelnen Dateien besteht.

#### 2.2 Schläge anlegen - Import

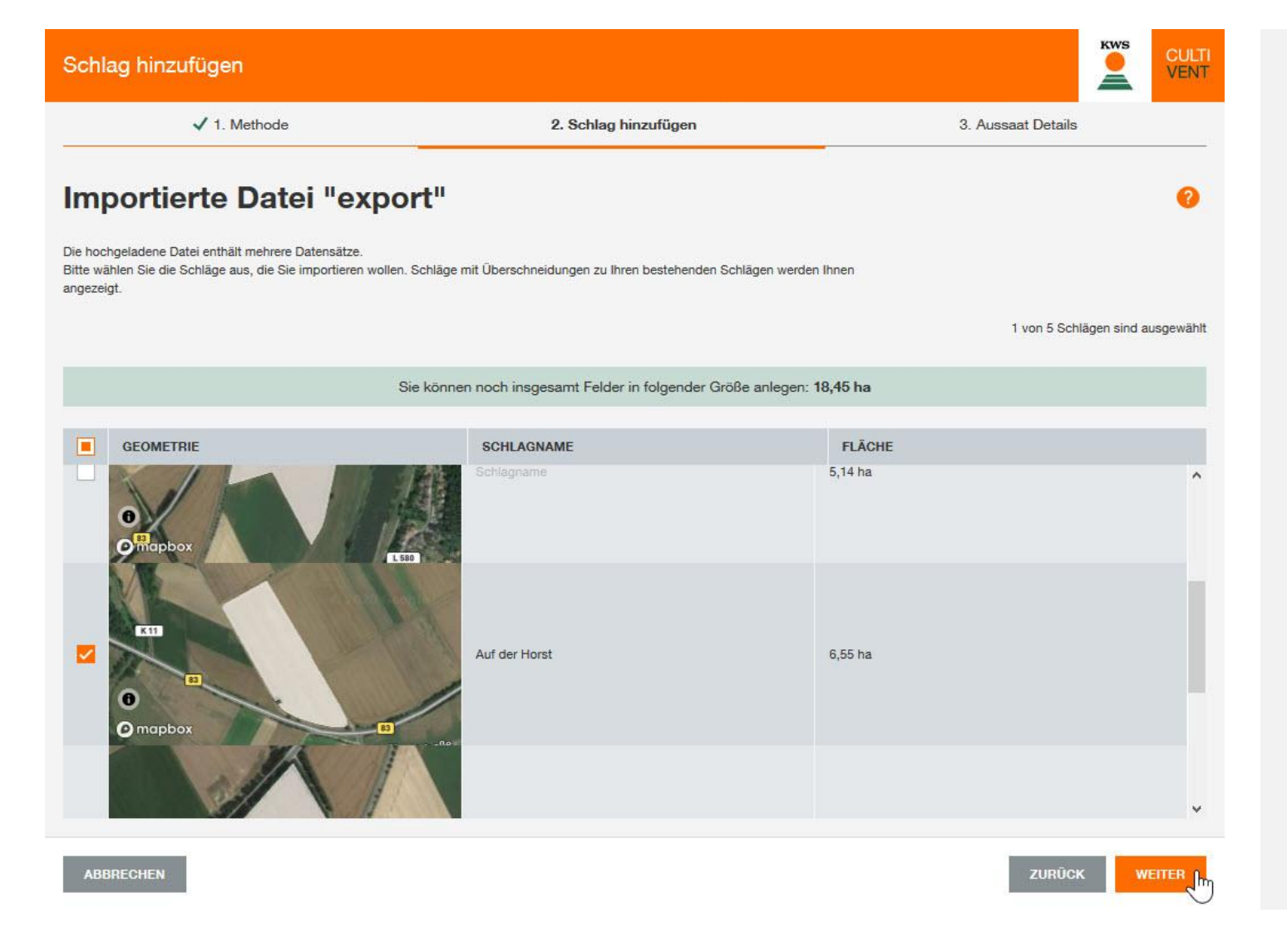

- Anschließend öffnet sich eine Auswahltabelle.
- Hier werden Ihnen alle Schläge angezeigt, die sich in der Import-Datei befinden.

- Wählen Sie mit dem Häkchen in der ersten Spalte der Tabelle die Schläge aus, die Sie für die Maisaussaat importieren möchten.
- Unter Umständen kann es notwendig sein, den Schlagnamen manuell einzugeben.
- Sollte ein Schlag aus der Liste bereits existieren, wird der Grad der Überlappung angegeben. Ein weiterer Import ist dann nicht möglich – erst wieder nach Löschen des alten Schlages.

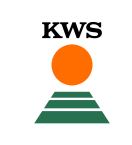

## 2.3 Schläge anlegen - Schlagverwaltung

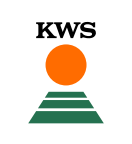

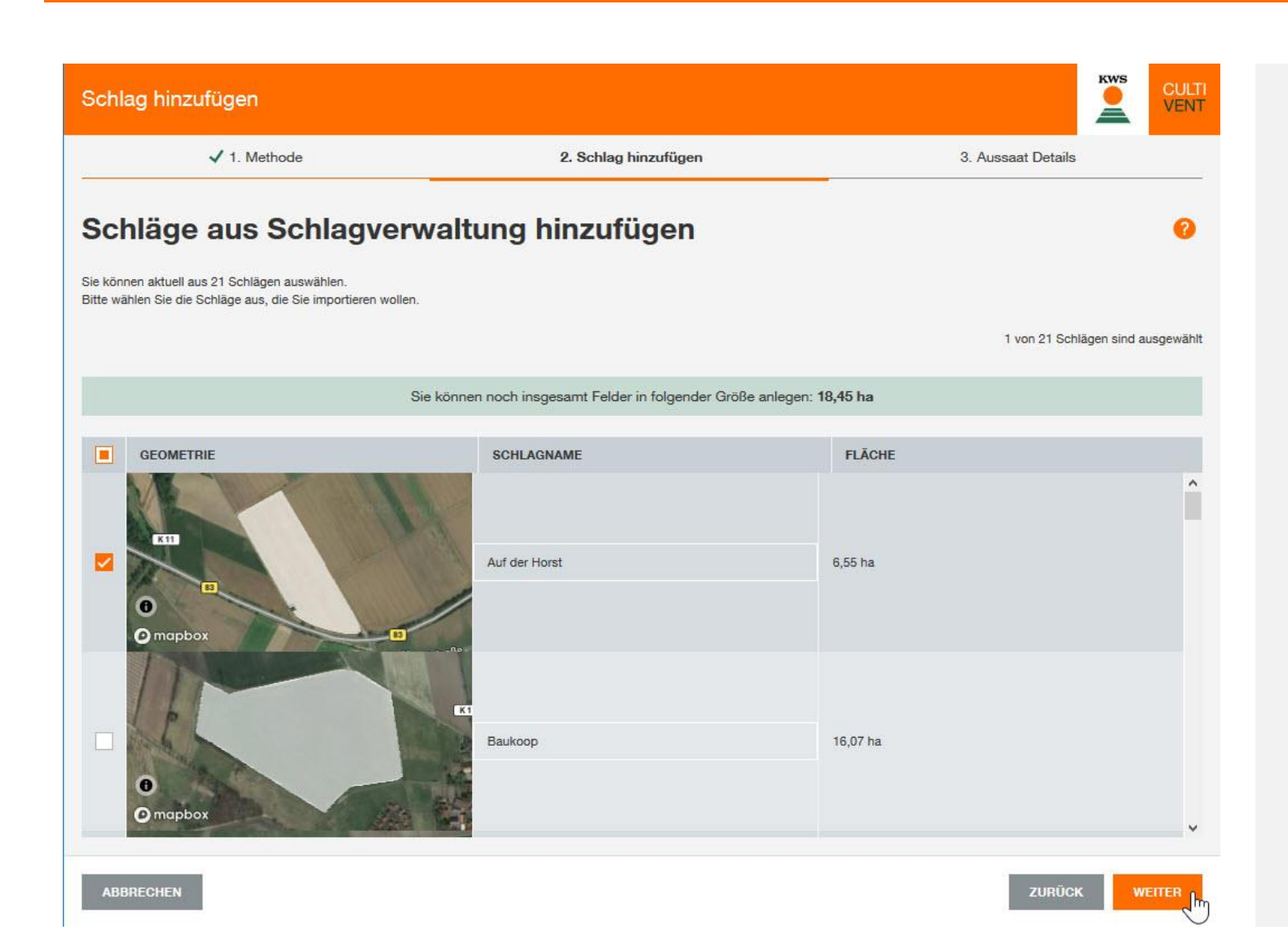

- Sie können für das Schlaganlegen auch die Schlagverwaltung nutzen.
- Sie erhalten die gleiche Ansicht wie beim Import.
- In der Schlagverwaltung werden Ihnen alle Schläge angezeigt, die Sie bereits im Vorjahr oder in anderen KWS Tools angelegt haben.
- Wählen Sie auch hier die Schläge mit einem Häkchen aus, die Sie für die Maisaussaat anlegen möchten.

# 3. Schlagdetails und Schläge verwalten

KWS

SEEDING THE FUTURE SINCE 1856

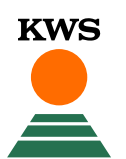

### 3. Schlagdetails ergänzen

BENEDICTIO KWS

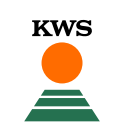

| Schlag hinzufügen |       |                                        |          |             |                   |          | CULTI<br>VENT |
|-------------------|-------|----------------------------------------|----------|-------------|-------------------|----------|---------------|
| ✓ 1. Methode      |       | <ul> <li>2. Schlag hinzufüg</li> </ul> | en       | 3.          | . Aussaat Details | ;        |               |
| Aussaat Details   |       |                                        |          |             |                   |          |               |
| SCHLAGNAME        | SORTE | NUTZUNG                                | BODENTYP | BEWÄSSERUNG | REIFE             | AUSSAATD | MUTA          |

Lehm

Nein

Silage

- Unabhängig von der Methode, mit der Sie Ihre Schläge angelegt haben, müssen Sie im letzten Schritt einige Details zur Aussaat angeben.
- Dazu gehören die Sorte, Nutzungsrichtung, Bodentyp, Bewässerung und das Aussaatdatum.

#### Bitte beachten Sie:

ABSCHLIESSEN

ZURÜCK

V S 230 / K 230 Aussaatdatu

- Machen Sie unbedingt korrekte Angaben!
- Sobald alle Angaben vollständig sind, können keine Änderungen mehr vorgenommen werden und die Fläche ist gesperrt!
- Sie können auch Felder frei lassen und Ihre Angaben zu einem späteren Zeitpunkt vervollständigen (z. B. Aussaatdatum).

Auf der Horst

#### 3. Schlagdetails ergänzen

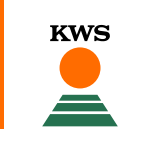

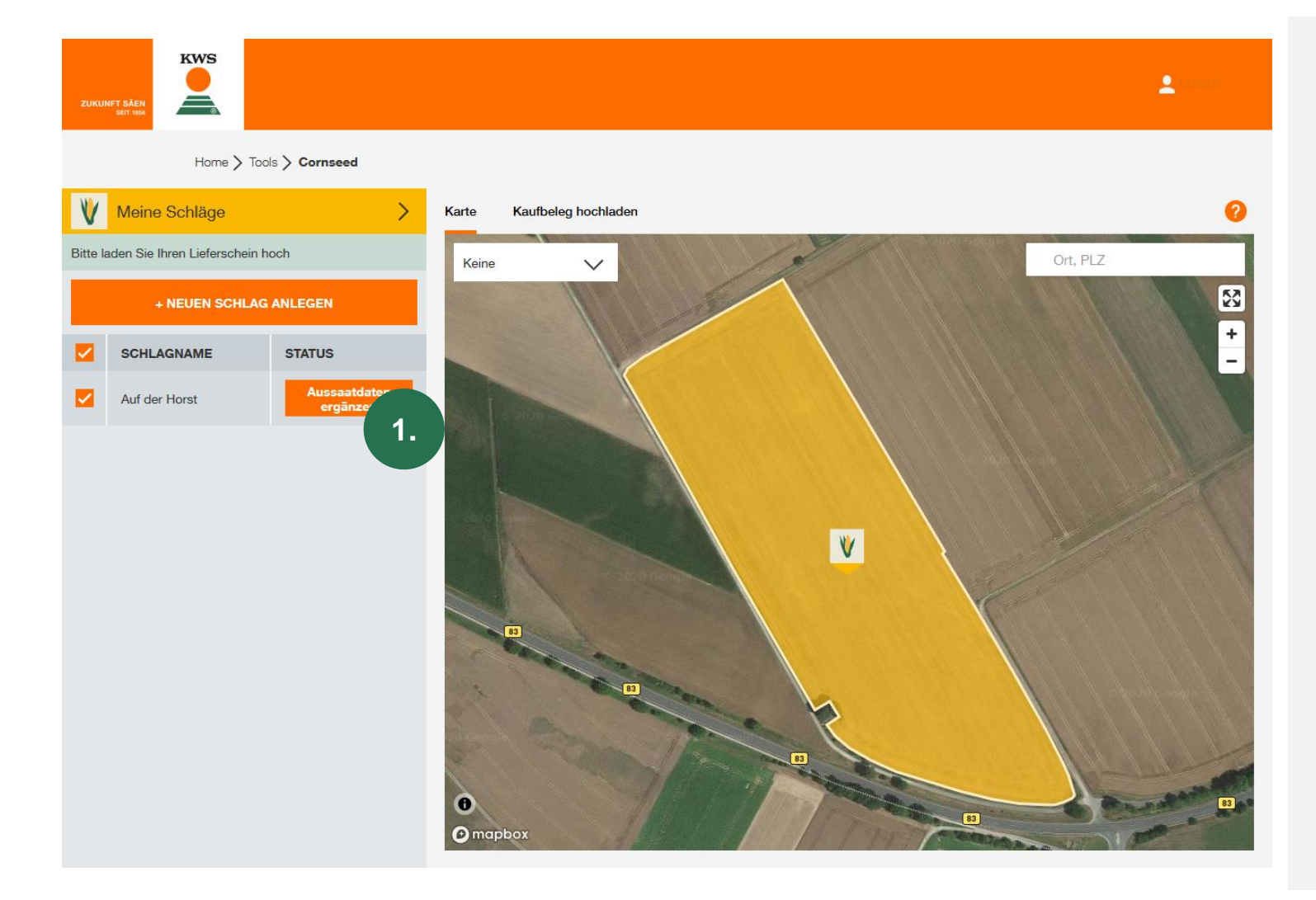

- Wenn Sie einige Daten (z. B. das Aussaatdatum) noch nicht angegeben haben, erscheint hinter dem Schlag der Button "Aussaatdaten ergänzen" (1).
- Hier können Sie jederzeit fehlende Daten ergänzen.
- Alle Schlagdaten sowie Kaufbelege müssen spätestens 5 Tage nach der Aussaat vollständig vorliegen.
- Sobald alle Daten zu einem Schlag vorliegen, wird der Schlag gesperrt und kann nicht mehr bearbeitet werden.
- Der Status wechselt dann auf "vollständig" und ist dann erfolgreich für den Mais-MehrWert-Service registriert.

KWS

SEEDING THE FUTURE SINCE 1856

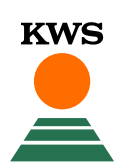

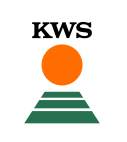

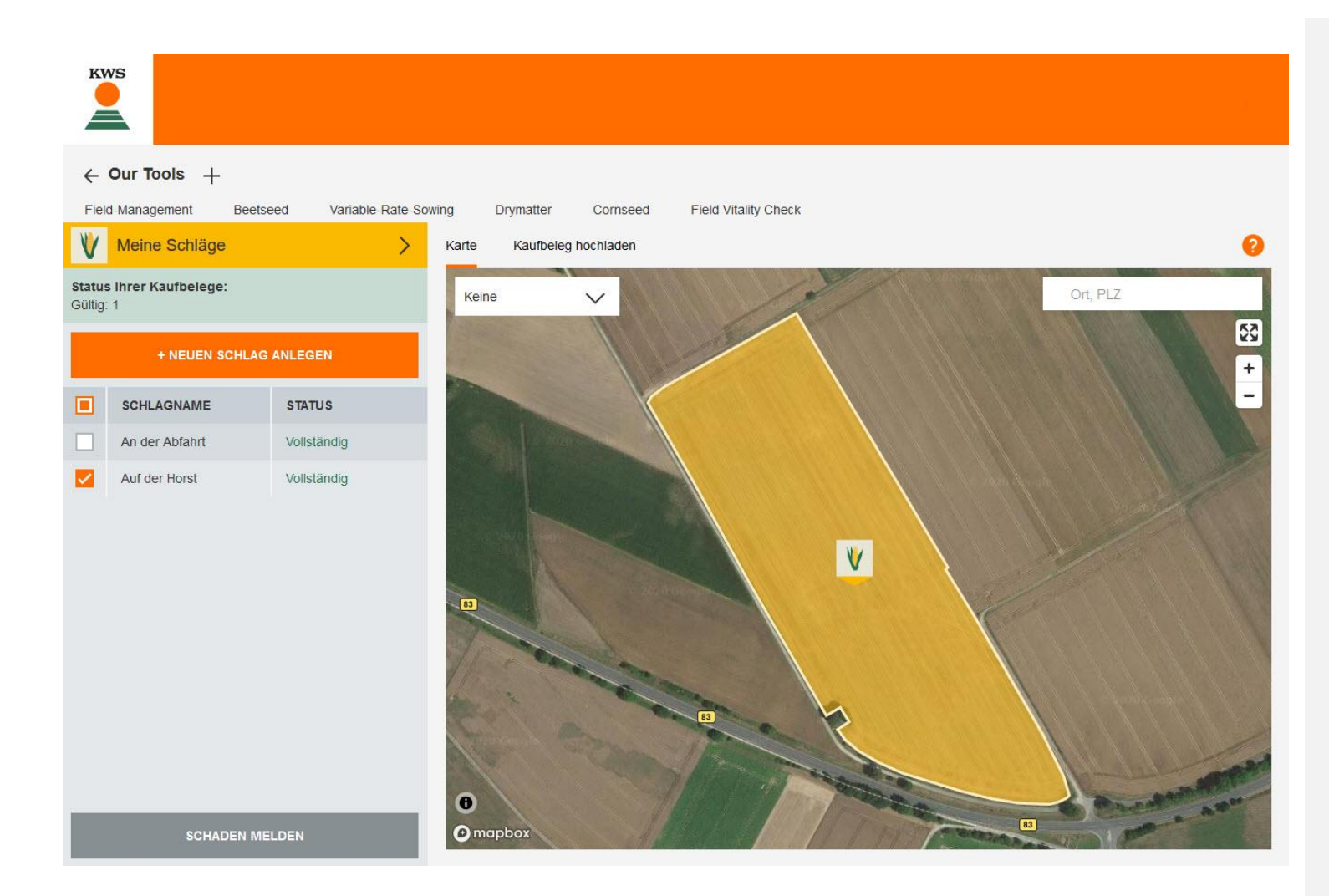

- Mit dem Mais-MehrWert-Service sichern Sie sich eine Unterstützung im Falle eines Umbruchs Ihres KWS Maises.
- Steht die Entscheidung zum Umbruch an, melden Sie bitte vorher den Schaden an Ihrem Bestand hier im Mais-MehrWert-Service.
- Voraussetzungen:
  - Vollständig angelegte Schläge
  - Kaufbelege hochgeladen
- Mit Klick auf "Schaden melden" können Sie einen Schlag melden, den Sie umbrechen möchten und für den Sie die Unterstützung in Anspruch nehmen möchten.

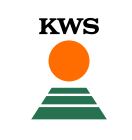

| Schlagschaden melden    |                         |                     |                        |                             |   |  |  |  |  |  |
|-------------------------|-------------------------|---------------------|------------------------|-----------------------------|---|--|--|--|--|--|
|                         | 1. Schlagauswahl        |                     | 2. Details zum Schaden | 3. Überblick                |   |  |  |  |  |  |
| Überblick Ihrer Schläge |                         |                     |                        |                             |   |  |  |  |  |  |
|                         | NAME                    |                     | FLÄCHE [HA]            |                             |   |  |  |  |  |  |
| 0                       | An der Abfahrt          |                     | 5,15                   |                             | ^ |  |  |  |  |  |
|                         | SORTE<br>BENEDICTIO KWS | BEWÄSSERUNG<br>Nein | <b>MENGE [U]</b><br>10 | AUSSAAT-DATUM<br>18.04.2020 |   |  |  |  |  |  |
| ۲                       | Auf der Horst           |                     | 6,55                   |                             | ^ |  |  |  |  |  |
|                         | SORTE<br>BENEDICTIO KWS | BEWÄSSERUNG<br>Nein | <b>MENGE [U]</b><br>13 | AUSSAAT-DATUM<br>20.04.2020 |   |  |  |  |  |  |

- In der nächsten Ansicht finden Sie eine Liste mit allen Schlägen.
- Hier wählen Sie den Schlag aus, für den Sie einen Schaden melden wollen und klicken anschließend auf "Weiter".

WEITE

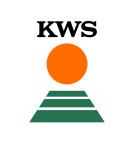

| chlagschaden                        | melden             |                       |                        |                                   |        |              | KWS |  |
|-------------------------------------|--------------------|-----------------------|------------------------|-----------------------------------|--------|--------------|-----|--|
| ✓ 1. Schlagauswahl                  |                    |                       | 2. Details zum Schaden |                                   |        | 3. Überblick |     |  |
| formatio                            | n zum              | Schader               | n "Auf                 | der Horst                         |        |              |     |  |
| tum des Schadens*<br>4.04.2020      | ۵                  | Grund*<br>Trockenheit | $\sim$                 | Schadensausmaß*<br>Gesamte Fläche | $\sim$ |              |     |  |
| mmentar<br>; ist extrem trocken. De | er Mais läuft nich | t auf.                |                        |                                   |        |              |     |  |
|                                     |                    |                       |                        |                                   |        |              |     |  |
| chtfelder                           |                    |                       |                        |                                   |        |              |     |  |
|                                     |                    |                       |                        |                                   |        |              |     |  |
|                                     |                    |                       |                        |                                   |        |              |     |  |
|                                     |                    |                       |                        |                                   |        |              |     |  |
|                                     |                    |                       |                        |                                   |        |              |     |  |
|                                     |                    |                       |                        |                                   |        |              |     |  |

- Anschließend geben Sie im Dialogfenster "Information zum Schaden" Details zum Umbruchgrund ein.
- Dazu gehört das Datum des Schadens, der Schadensgrund und die Frage, ob der Gesamtschlag oder eine Teilfläche betroffen ist.
- Außerdem haben Sie die Möglichkeit in dem Feld "Kommentar" noch einige Anmerkungen oder Ergänzungen anzugeben.

ZURÜCK

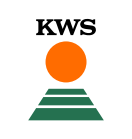

| Schlagschaden melden    |                                                                                               |                      |                          |                             |     |     |  |  |  |
|-------------------------|-----------------------------------------------------------------------------------------------|----------------------|--------------------------|-----------------------------|-----|-----|--|--|--|
| _                       | ✓ 1. Schlagausw                                                                               | vahl                 | ✓ 2. Details zum Schaden | 3. Überbl                   | ick |     |  |  |  |
| Überblick Ihrer Schläge |                                                                                               |                      |                          |                             |     |     |  |  |  |
|                         | NAME                                                                                          | FLÄCHE [HA]          | SCHADENSDATUM            | GRUND                       |     |     |  |  |  |
|                         | Auf der Horst                                                                                 | 6,55                 | 24.04.2020               | Trockenheit                 | 1   | · ~ |  |  |  |
|                         | SORTE<br>BENEDICTIO KWS                                                                       | BEWÄ SSERUNG<br>Nein | <b>MENGE [U]</b><br>13   | AUSSAAT-DATUM<br>20.04.2020 |     |     |  |  |  |
|                         | Kommentar: Es ist extrem trocken. Der Mais läuft nicht auf.<br>Schadensausmaß: Gesamte Fläche |                      |                          |                             |     |     |  |  |  |

- Im Überblick sehen Sie zusammengefasst Ihre Angaben.
- Sie haben nun die Möglichkeit einen weiteren Schlag der Schadensmeldung hinzuzufügen oder die Schadensmeldung abzuschicken.

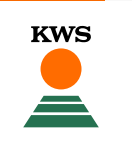

- Ein Außendienstmitarbeiter wird sich, nachdem Sie einen Schaden gemeldet haben, umgehend mit Ihnen in Verbindung setzen und das weitere Vorgehen mit Ihnen zu besprechen.
- Wichtig: Brechen Sie den betroffenen Schlag nicht um bevor ein KWS Mitarbeiter mit Ihnen gesprochen hat.
- Melden Sie die Neuansaat im Mais-MehrWert-Service, sobald Sie diese durchgeführt haben (spätestens 5 Tage nach Aussaat). Nur dann können Sie die Erstattung von 50 % der Saatgutmenge in Anspruch nehmen.

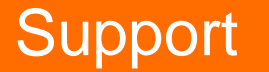

KWS

Benötigen Sie Hilfe oder haben Sie eine Frage?

# Support

Tel.: +49 5561 311-1911
 E-Mail: sat-support@kws.com
 Internet: www.kws.de/mais-mehrwert

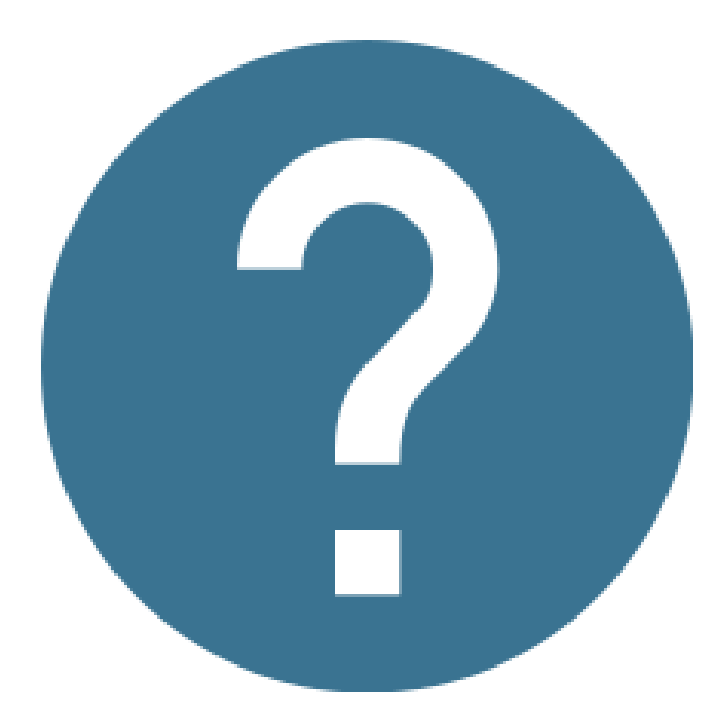